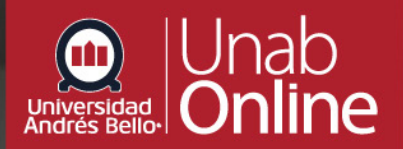

## Repositorio de Recursos de Aprendizaje

Cómo acceder al Repositorio de Recursos de Aprendizaje de UNAB Online y Sistema de Bibliotecas Para acceder al **"Repositorio de Recursos de Aprendizaje de UNAB Online"**, debe ingresar a través de **https://repositorio.unab.cl** o desde el Banner en el sitio de Biblioteca, y luego seleccionar la comunidad **UNAB Online** para continuar.

Al ingresar por primera vez, todos los usuarios deben acceder por la opción **"Autenticación mediante contraseña"** 

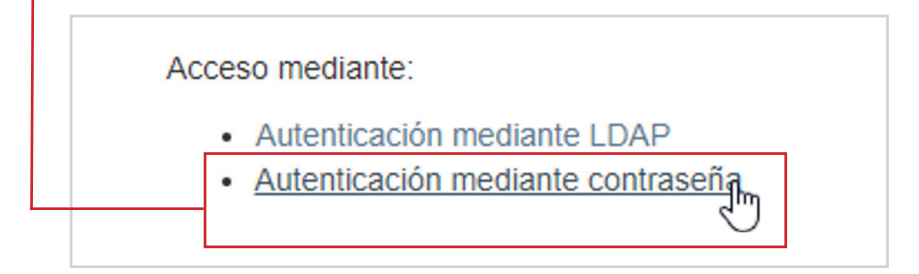

Si es primera vez que accede, debe pedir resetear la contraseña mediante la Opción **"¿Olvidó su contraseña?"** 

| Correo electrónico: *  |  |
|------------------------|--|
| Contraseña: *          |  |
| ¿Olvidó su contraseña? |  |
|                        |  |

El sistema solicitará ingresar correo para recibir instrucciones para **cambiar** la contraseña

| ¿Olvidó la contraseña?                                                                                                    |                                                                                    |
|----------------------------------------------------------------------------------------------------|------------------------------------------------------------------------------------|
| Verifique el correo electrónico → Restablecer contraseña → T<br>Introduzca la dirección de correo electrónico que proporcionó o<br>con las instrucciones pertinentes. | erminado<br>uando se registró con DSpace. Se le enviará un mensaje a esa dirección |
| Dirección de correo electrónico: *                                                                                                    |                                                                                    |
| hencina@unab.cl                                                                                                    |                                                                                    |
| ntroduzca la misma dirección con la que se registró.                                                                                                    |                                                                                    |
| Enviarinformación                                                                                                    |                                                                                    |

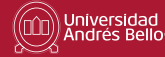

3

Debe hacer **clic en el link** que viene en el correo enviado.

Para cambiar la password de su cuenta del Repositorio Institucional Académico (RIA), por favor clique en el siguiente enlace:

https://repositorio.unab.cl/xmlui/forgot?token=88b489d518243ee7f1d955fc748b2d47

Si requiere asistencia, por favor contactar al siguiente mail repositorio@unab.cl.

Repositorio Institucional Académico (RIA) Sistema de Bibliotecas Universidad Andrés Bello http://biblioteca.unab.cl

Solicitará crear una nueva contraseña

| Restablecer contraseña                                                                  |                                                                          |
|-----------------------------------------------------------------------------------------|--------------------------------------------------------------------------|
| Verifique al correo alectrónico                                                         | Terminado                                                                |
| Por favor, introduzca una nueva clave en la casilla superior.<br>menos seis caracteres. | Confírmela volviendo a teclearla en la segunda casilla. Debería tener al |
| Dirección de correo electrónico: hencina@sidoc.cl                                       |                                                                          |
| Nueva contraseña: *                                                                     |                                                                          |
| Repita para confirmar: *                                                                |                                                                          |
| Restablecer contraseña                                                                  |                                                                          |

Una vez creada, la nueva contraseña ya está habilitada para ingresar al **Repositorio** 

| Restablecer contraseña                                                                                                    |
|----------------------------------------------------------------------------------------------------|
| Verifique el correo electrónico $\rightarrow$ Restablecer contraseña $\rightarrow$ TerminadoSu contraseña ha sido restablecida |
| Ir a página principal DSpace                                                                                                   |

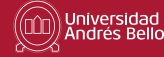

Y para comenzar a revisar el Repositorio, debe ingresar a la **Comunidad de UNAB Online**.

| Jniversidad<br>Andrés Bello-               | Repositorio<br>Institucional<br>Académico<br>sistema de BIBLIOTECAS                                                                                                    |  |  |
|--------------------------------------------|----------------------------------------------------------------------------------------------------|--|--|
| 🔒 DSpac                                    | A DSpace Home                                                                                                    |  |  |
| Comr                                       | nunities in DSpace                                                                                                    |  |  |
| Select a com                               | imunity to browse its collections.                                                                                                    |  |  |
| BIBLIOTE                                   | ECA INSTITUCIONAL                                                                                                    |  |  |
| Encuentra do<br>anuales, info              | ocumentos institucionales producidos por la Universidad Andrés Bello, como memorias<br>rmes de autoevaluación, libros y revistas.                                             |  |  |
| INVESTI                                    | GACIÓN ACADÉMICA                                                                                                    |  |  |
| Encuentra lo:<br>otros docume<br>(papers). | s trabajos de titulación de pregrado y postgrado como tesis, memorias, seminarios, entre<br>entos generados por las diversas Facultades, además de artículos de investigación |  |  |
| MATERIA                                    | AL DOCENTE Y RECURSOS DE APRENDIZAJE ABIERTOS                                                                                                    |  |  |
| Material doce                              | ente y recursos de aprendizaje abiertos de profesores de la Universidad Andrés Bello                                                                                          |  |  |
| TITULOS                                    | (ACCESO INTERNO)                                                                                                    |  |  |
| Colección de                               | e uso interno.                                                                                                    |  |  |
|                                            | - lin -                                                                                                    |  |  |
| UNAB Or                                    | hine                                                                                                    |  |  |

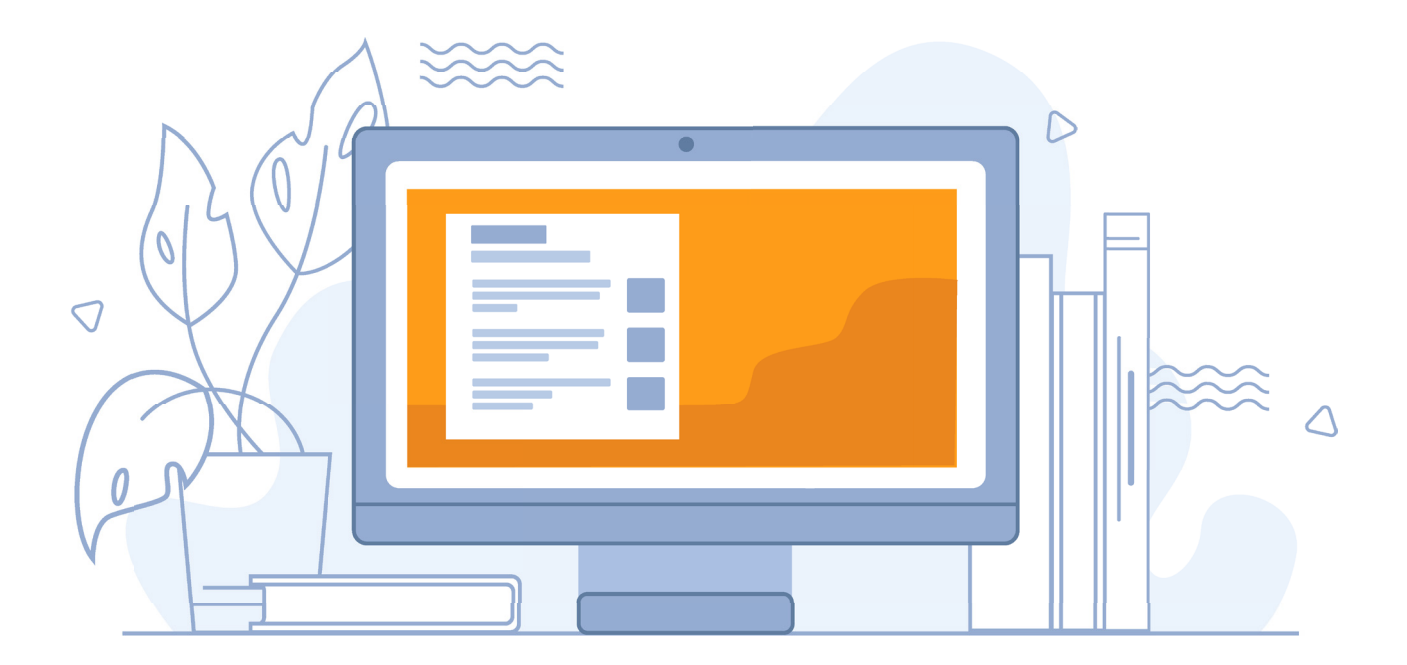